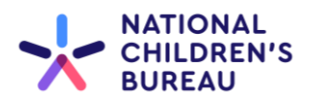

# User Guide for the Sector Awareness and Provider Preparedness Programme's Digital Learning Platform

The Digital Learning Platform is where you can register for both our inperson and virtual events, training, and access eLearning courses.

The first few steps of this guide are to help you if you are visiting and booking an event for the first time. If you already have an account and have made a booking, please go to page 7 for guidance on how to access the event details.

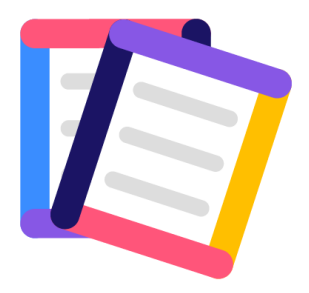

#### **Step 1: Access the platform**

To access the platform, please follow this link: <u>https://learning.ncb.org.uk/AccountLogin.aspx</u>

If you are a new user, you need to register for an account to sign in. If you are an existing user, you need to sign in.

| NATIONAL<br>CHILDREN'S<br>BUREAU | Supported accommodation | My Account<br>Contact | Login<br>: Us |
|----------------------------------|-------------------------|-----------------------|---------------|
|                                  |                         |                       |               |

Home > Account Login

#### Sign in or Register

| Existing Users                             | New Users                                                                                   |
|--------------------------------------------|---------------------------------------------------------------------------------------------|
| Email Password Login Forgot Your Password? | Create an account in order to register for events and opportunities Register for an Account |

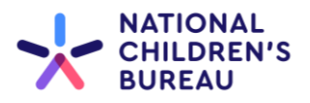

### New User

To register for a new account, you will be prompted to fill in the details below and create an account password.

| CHILDREN'S                          |                                              | Supported accommodation                    | Contact Us |
|-------------------------------------|----------------------------------------------|--------------------------------------------|------------|
| BUREAU                              |                                              |                                            |            |
|                                     |                                              |                                            |            |
| Home >User Profile                  |                                              |                                            |            |
| Lisse Des Cla                       |                                              |                                            |            |
| User Profile                        |                                              |                                            |            |
| User Information                    |                                              |                                            |            |
| First Name*                         |                                              |                                            |            |
| Last Name*                          |                                              |                                            |            |
| Email Address*                      |                                              |                                            |            |
| Organisation*                       |                                              |                                            |            |
| lob Title*                          |                                              |                                            |            |
|                                     |                                              |                                            |            |
| Password must be 8 characters or lo | onger and contain an upper and lowercase cha | aracter, a number, and a special character |            |
| Password*                           |                                              |                                            |            |
| Confirm Password*                   |                                              |                                            |            |
| Confirm the text shown below*       |                                              |                                            |            |
| YSQ PWJ                             |                                              |                                            |            |
|                                     |                                              |                                            |            |

Click **'submit'** when you have finished.

Submit

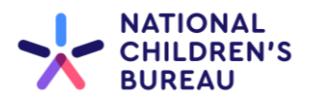

# Step 2: View your account

Once you have logged in/signed up, you will see the 'My Account Dashboard' page below.

Click on **'Supported Accommodation'** at the top right of the screen to view the events, training, and eLearning on offer.

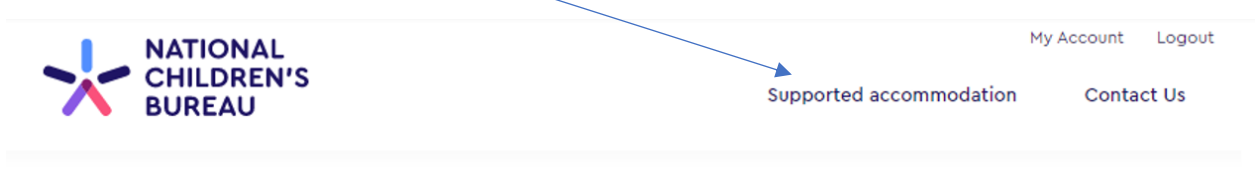

Home > My Home Page

## My Account Dashboard

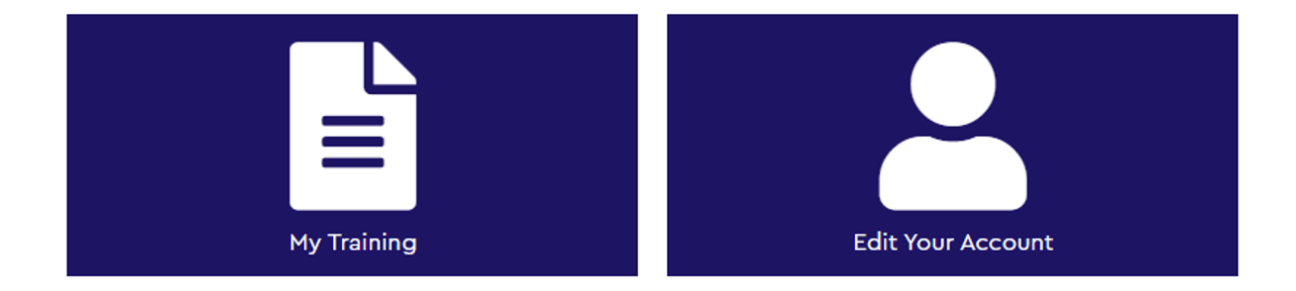

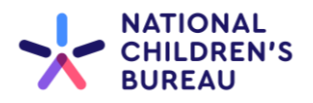

#### Step 3: Browse events, training, and eLearning

Click on the activity or event you want to access or engage with. As an example, the following steps show you how to register for one of our Regional Community of Practice Events.

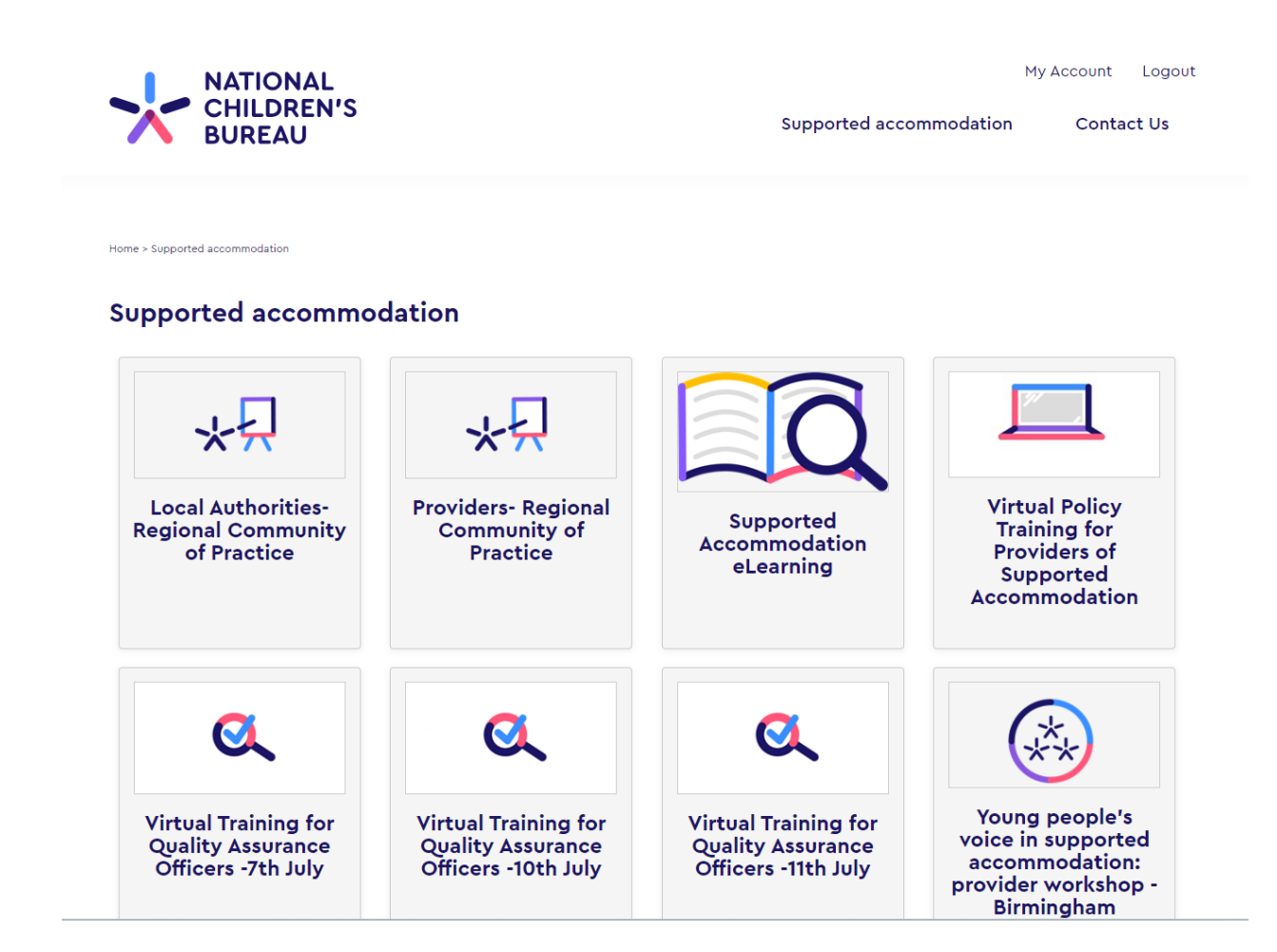

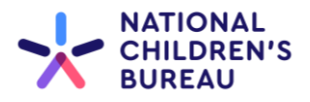

#### Step 4: View details and book

You will then see a page with the details and an option to complete your booking.

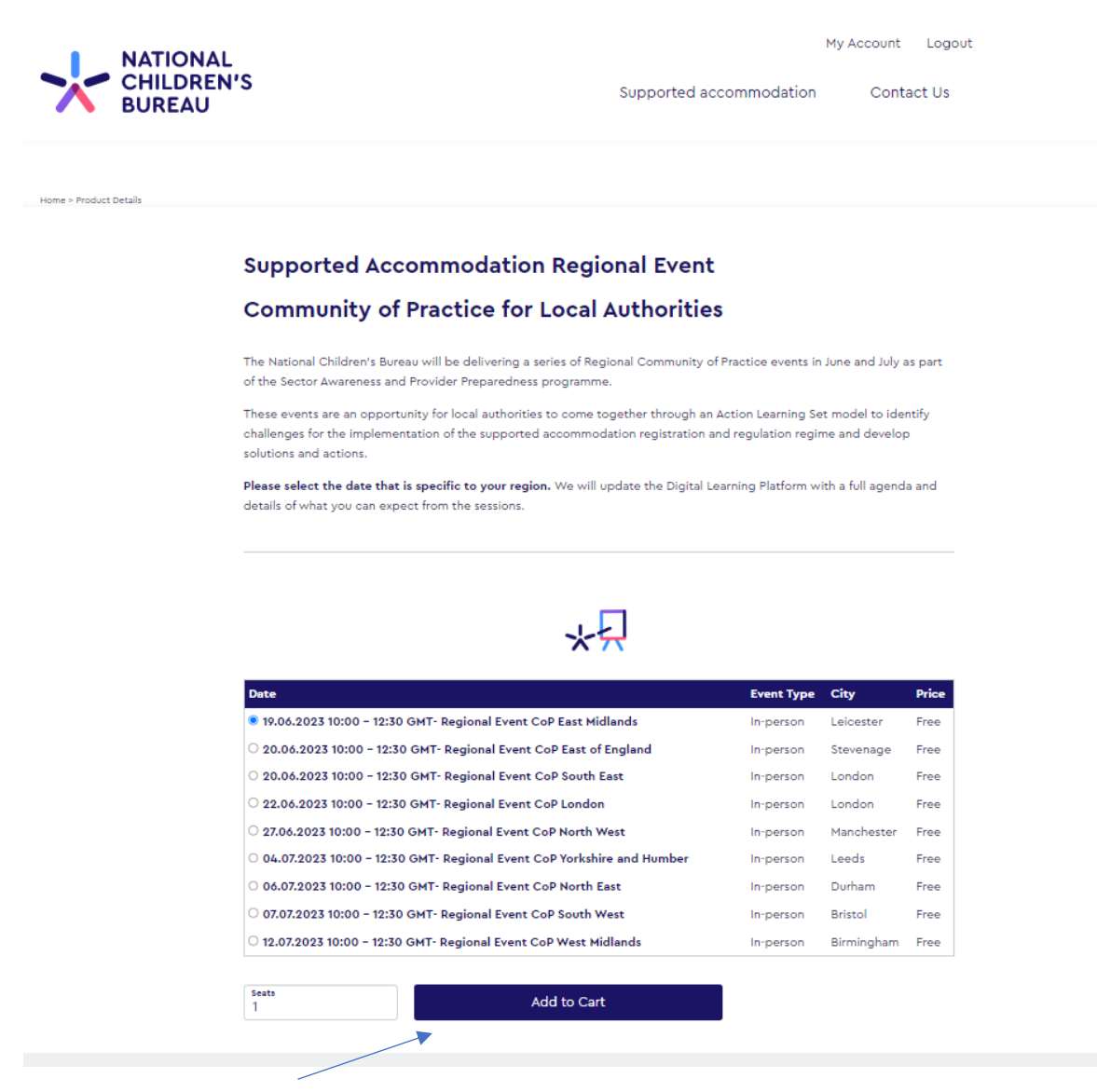

Click on 'add to cart' once you are ready to proceed.

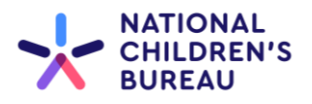

# Step 5: You are all set!

You will then see the details of the event you have booked.

| NATIONAL<br>CHILDREN'S<br>BUREAU                                                                                   | My Accou                                                                                                    | int Logout<br>Intact Us |
|----------------------------------------------------------------------------------------------------|----------------------------------------------------------------------------------------------------|-------------------------|
| ome > My Home Page > My Materials > Providers- Regional Community of Practice                                      |                                                                                                    |                         |
| Regional Events                                                                                                    |                                                                                                    |                         |
| You have successfully regist<br>of                                                                                 | ered to attend the Regional Comm<br>Practice Event!                                                              | ounity                  |
| Please wait a few minutes to receive                                                                               | e your confirmation email (don't forget to check ;<br>spam/junk!)                                                | your                    |
| This event is an opportunity to come together through an a supported accommodation registration and regulation reg | Action Learning Set model to identify challenges for the implementatic<br>ime and develop solutions and actions. | on of the               |
| We will update this in due course with a full agenda and de<br>if you have any questions or concerns.              | etails of what you can expect from the sessions. Please email us at sapp                                         | o@ncb.org.uk            |
| item                                                                                                    | Status                                                                                                    |                         |
| NATIONAL                                                                                                    | Not attended/Incomplete                                                                                          | Launch                  |
| Supported Accommodation Regional Event Community<br>07.07.2023 1:00 - 3:30 GMT (Virtual)                           | of Practice                                                                                                    |                         |
|                                                                                                    |                                                                                                    |                         |
| You have not yet attended/passed this course.                                                                      |                                                                                                    |                         |

If you have booked a virtual event, click 'Launch' when it's time to join and a Microsoft Teams meeting will be launched for you to join.

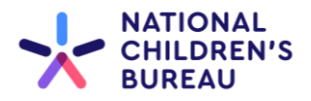

#### Step 6: Return to view your bookings and access event details.

You can view your bookings at any time, including if you have booked multiple events/training with us.

You can view a list of everything you have booked by <u>logging in to your account</u> and clicking on 'My Training' which will take you to a page similar to below.

#### **My Courses and Events**

Below is a list of items you are registered for. If you have questions regarding your access, please contact us.

| Local Authorities- Regional Community of Practice – Regional Event CoP North East<br>06/07/2023 1:00 PM – 3:30 PM GMT<br>Please note that this event will now be a joint event between local authorities and providers and will take place at 1pm –<br>3.30pm Address: Radisson hotels, Frankland Lane, Durham, DH1 5TA UK | View/Launch |
|----------------------------------------------------------------------------------------------------|-------------|
| Providers- Regional Community of Practice – Regional Event CoP North East<br>06/07/2023 1:00 PM – 3:30 PM GMT<br>Please note that this event will now be a joint event between local authorities and providers. Address: Radisson hotels,<br>Frankland Lane, Durham, DH1 5TA UK                                            | View/Launch |
| Sector Awareness and Provider Preparedness Steering Group – Wednesday 14 June 2023<br>14/06/2023 11:00 AM – 12:00 PM GMT                                                                                                    | View/Launch |
| Supported Accommodation eLearning                                                                                                    | View/Launch |
| Virtual Training for Quality Assurance Officers -7th July – Virtual Training for Quality Assurance Officers – 7th July 07/07/2023 2:00 PM – 4:30 PM GMT                                                                                                    | View/Launch |
| Young people's voice in supported accommodation: provider workshop – Birmingham – Young people's voice in supported<br>accommodation: provider workshop<br>02/08/2023 1:00 PM – 5:00 PM GMT<br>Zellig, Gibb Street, Digbeth, Birmingham, INT B9 4AA UK                                                                     | View/Launch |
| Young people's voice in supported accommodation: provider workshop – London – Young people's voice in supported<br>accommodation: provider workshop<br>07/07/2023 1:00 PM – 5:00 PM GMT<br>St Luke's Community Centre, 90 Central St., London, INT EC1V 8AJ UK                                                             | View/Launch |
| Young people's voice in supported accommodation: provider workshop – Manchester – Young people's voice in supported<br>accommodation: provider workshop<br>27/07/2023 1:00 PM – 5:00 PM GMT<br>Friends' Meeting House, 6 Mount St, Manchester, INT M2 <u>5NS UK</u>                                                        | View/Launch |

Click 'View' to see the details of each event, which will include the option to 'Launch' the meeting if it is a virtual event (please refer back to step 5)

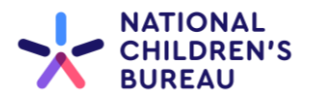

You will then see the details of the event you have booked.

| CHILDREN'S<br>BUREAU                                                                                                    | Supported accommodation                                                                             | Contact Us      |
|----------------------------------------------------------------------------------------------------|----------------------------------------------------------------------------------------------------|-----------------|
| ne > My Home Page > My Materials > Providers: Regional Community of Practice                                                   |                                                                                                    |                 |
| You have successfully register<br>of Pra                                                                                       | ed to attend the Regional Com<br>actice Event!                                                      | nmunity         |
| Please wait a few minutes to receive yo<br>s                                                                                   | our confirmation email (don't forget to cheo<br>pam/junk!)                                          | ck your         |
| This event is an opportunity to come together through an Actio<br>supported accommodation registration and regulation regime a | n Learning Set model to identify challenges for the implement<br>and develop solutions and actions. | tation of the   |
| We will update this in due course with a full agenda and details<br>if you have any questions or concerns.                     | of what you can expect from the sessions. Please email us at :                                      | sapp@ncb.org.uk |
| Item                                                                                                    | Status                                                                                              |                 |
| NATIONAL<br>CHILDREN'S<br>BIRCAU                                                                                               | Not attended/Incomplete                                                                             | Launch          |
| Supported Accommodation Regional Event Community of Pr<br>07.07.2023 1:00 – 3:30 GMT (Virtual)                                 | actice                                                                                              |                 |
|                                                                                                    |                                                                                                    |                 |

If you have booked a virtual event, click 'Launch' when it's time to join and a Microsoft Teams meeting will be launched for you to join.

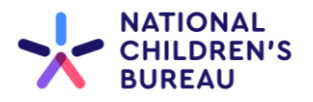

## **Step 7: Accessing resources and materials after the events**

You can access materials after the event by <u>logging back in to your account</u> and clicking on 'My **Training**' which will take you to a page similar to below.

You will be able to see the additional materials and resources by clicking 'View'.

| NATIONAL<br>CHILDREN'S<br>BUREAU                                                                                                    | M<br>Supported accommodation  | y Account Logout<br>Contact Us |
|----------------------------------------------------------------------------------------------------|-------------------------------|--------------------------------|
| Home > My Home Page > My Materials My Courses and Events                                                                                                    |                               |                                |
| Below is a list of items you are registered for. If you have questions regarding your ac                                                                                            | cess, please contact us.      |                                |
| Local Authorities- Regional Community of Practice – Regional Event CoP East Midlar<br>19/06/2023 10:00 AM – 12:30 PM GMT<br>DMU Venues, 20 Western Boulevard, Leicester, LE2 7BU UK | nds                           | View/Launch                    |
| Providers- Regional Community of Practice – Regional Event CoP East Midlands<br>19/06/2023 1:00 PM – 3:30 PM GMT<br>DMU Venues, 20 Western Boulevard, Leicester, LE2 7BU UK         |                               | View/Launch                    |
| Providers- Regional Community of Practice – Regional Event CoP South West<br>07/07/2023 1:00 PM – 3:30 PM GMT                                                                       |                               | View/Launch                    |
| Virtual Policy Training for Providers of Supported Accommodation – 1 Virtual -Policy<br>11/07/2023 10:00 AM – 3:00 PM GMT                                                           | Training                      | View/Launch                    |
| Virtual Training for Quality Assurance Officers -7th July – Virtual Training for Quality A<br>07/07/2023 2:00 PM – 4:30 PM GMT                                                      | Assurance Officers – 7th July | View/Launch                    |

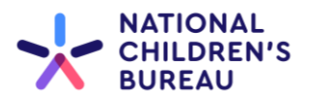

You will now see an additional 'Resources' heading. Click on the + sign to expand the heading to view the materials

|                                                                              | Му                      | Account Logout |
|------------------------------------------------------------------------------|-------------------------|----------------|
| BUREAU                                                                       | Supported accommodation | Contact Us     |
|                                                                              |                         |                |
| ne > My Home Page > My Materials > Providers- Regional Community of Practice |                         |                |
| Resources: Regional Event- Slides                                            |                         |                |
| Regional Events                                                              |                         |                |
|                                                                              |                         |                |
|                                                                              |                         |                |

Please, select 'Launch File' to view a copy of the materials

| n                            | Status    | <           |
|------------------------------|-----------|-------------|
| egional Event- Slides        | Completed | Launch File |
| You have passed this course! |           |             |
|                              |           |             |

If you have any issues using the platform or need to cancel or amend your booking, please contact <a href="mailto:sapp@ncb.org.uk">sapp@ncb.org.uk</a>